# Probleemoplossing: kan bewerkt rapport niet opslaan voor Nauwkeurige wachtrij voor historische distributie van beantwoording

# Inhoud

Inleiding Voorwaarden Vereisten Gebruikte componenten Achtergrondinformatie Probleem Oplossing Gerelateerde informatie

## Inleiding

Dit document beschrijft hoe u problemen kunt oplossen bij het bewerken en opslaan van bestanden faalt voor de standaardinstelling: "Nauwkeurige wachtrij met afkorting van antwoorddistributie historisch".

### Voorwaarden

- Cisco Unified Intelligence Center (CUIC)
- Cisco Unified Contact Center Enterprise (UCCE)

#### Vereisten

Cisco raadt kennis van de volgende onderwerpen aan:

- CUIC
- UCCES

#### Gebruikte componenten

De informatie in dit document is gebaseerd op de volgende software- en hardware-versies:

- CUIC 11.6.1
- UCS E11.6.1

De informatie in dit document is gebaseerd op de apparaten in een specifieke laboratoriumomgeving. Alle apparaten die in dit document worden beschreven, hadden een opgeschoonde (standaard)configuratie. Als uw netwerk live is, moet u de potentiële impact van elke opdracht begrijpen.

# Achtergrondinformatie

De rapporten kunnen worden opgeslagen en de weergave van de rapporten kan worden aangepast om de eindgebruikers betekenisvolle details te geven. In het bijzonder met rapport naam "Nauwkeurige Wachtrij verlaten Handmatige distributie historisch" wordt opgemerkt dat als de save wordt gedaan met standaard naam van de weergave. het rapport slaat niet op en in plaats daarvan **is** de foutmelding "**Reporty Save faalde. Probeer het opnieuw.**", zoals in de afbeelding wordt aangegeven

| Manage View<br>Report Views | s and Thresholds<br>Thresholds                      | R    |              |       |       |                       |                            |
|-----------------------------|-----------------------------------------------------|------|--------------|-------|-------|-----------------------|----------------------------|
| Create New                  | •                                                   |      |              |       |       |                       |                            |
| Default                     | View Name *                                         | Туре | Authenticate | Links |       |                       | Actions                    |
| ۲                           | Precision Queue Abandon Answer Distribution Histori | Grid |              | HTML  | Excel | XML                   |                            |
|                             |                                                     |      |              |       |       |                       |                            |
|                             |                                                     |      |              |       |       |                       |                            |
|                             |                                                     |      |              |       |       |                       |                            |
|                             |                                                     |      |              |       |       |                       |                            |
|                             |                                                     |      |              |       |       |                       |                            |
|                             |                                                     |      |              |       |       |                       |                            |
|                             |                                                     |      |              |       |       |                       |                            |
|                             |                                                     |      |              |       |       |                       |                            |
|                             |                                                     |      |              |       | -     |                       |                            |
| Back                        |                                                     |      | -            |       | 8     | Report saving failed. | Please try again. $\times$ |

### Probleem

 Van CCE\_AF\_Histical folder van het aandelenrapport; Selecteer Nauwkeurige wachtrij waarmee u een historisch overzicht van de distributie van antwoorden selecteert. Selecteer "Opslaan als". Reports > AF > Stock > CCE > CCE\_AF\_Historical

| Name -                                             | Description                                            | Report Definition                                      | Actions         |
|----------------------------------------------------|--------------------------------------------------------|--------------------------------------------------------|-----------------|
| Call Type Queue Interval All Fields                | Call Type Queue Interval All Fields                    | Call Type Queue Interval All Fields                    | * …             |
| Call Type Skill Group Historical All Fields        | Call Type Skill Group Historical All Fields            | Call Type Skill Group Historical All Fields            | *               |
| Enterprise Service Historical All Fields           | Enterprise Service Historical All Fields               | Enterprise Service Historical All Fields               | *               |
| Enterprise Skill Group Historical All Fields       | Enterprise Skill Group Historical All Fields           | Enterprise Skill Group Historical All Fields           | *               |
| VR Ports Performance Historical                    | IVR Ports Performance Historical                       | IVR Ports Performance Historical                       | *               |
| Peripheral Service Historical All Fields           | Peripheral Service Historical All Fields               | Peripheral Service Historical All Fields               | *               |
| Peripheral Skill Group Historical All Fields       | Peripheral Skill Group Historical All Fields           | Peripheral Skill Group Historical All Fields           | *               |
| Precision Queue Abandon Answer Distribution Hist   | Precision Queue Abandon Answer Distribution Historical | Precision Queue Abandon Answer Distribution Historical | *               |
| Precision Queue Efficiency                         | Precision Queue Efficiency                             | Precision Queue Efficiency                             | Edit<br>Save As |
| Precision Queue Efficiency Drill Down              | Precision Queue Efficiency Drill Down                  | Precision Queue Efficiency Drill Down                  | Rename          |
| Precision Queue Interval All Fields                | Precision Queue Interval All Fields                    | Precision Queue Interval All Fields                    |                 |
| Skill Group Abandon Answer Distribution Historical | Skill Group Abandon Answer Distribution Historical     | Skill Group Abandon Answer Distribution Historical     | Add Help        |

• Naam en locatie geven en vervolgens klikt u op Opslaan, zoals in de afbeelding weergegeven

# Save Report Precision Queue Aban... imes

| Name*     | test1             |        |
|-----------|-------------------|--------|
| Location* | Choose a location | *      |
|           |                   | 9      |
|           | Reports           | >      |
|           |                   |        |
|           |                   |        |
|           |                   | Cancel |

• Ga naar locatie waar het rapport wordt opgeslagen en klik op Bewerken zoals in de afbeelding

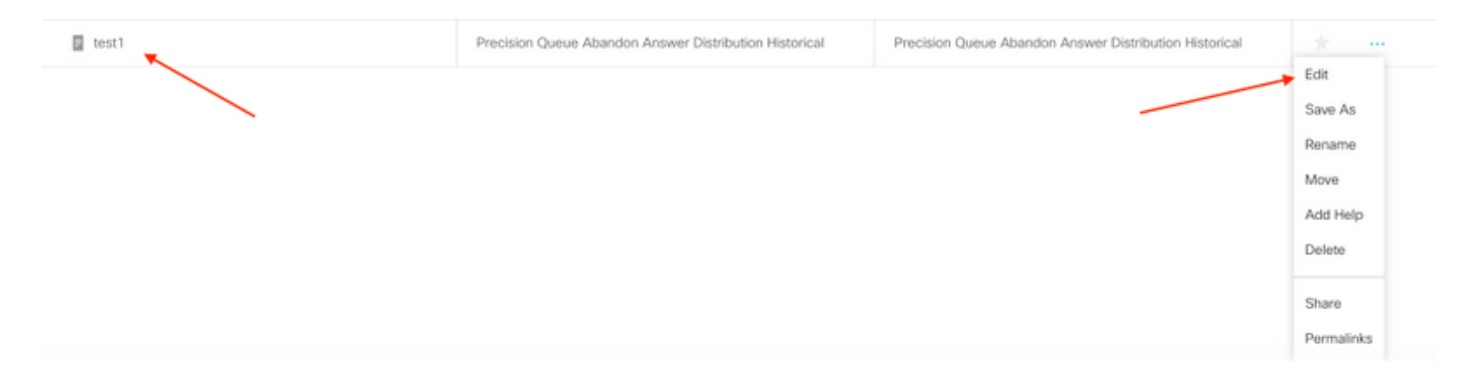

• Klik bij **Beeld en Drempels beheren** en onder **Rapport View**, **Beeld bewerken** zoals in de afbeelding weergegeven;

| Reports                                                             | / test1                                                |                   |                |                          |
|---------------------------------------------------------------------|--------------------------------------------------------|-------------------|----------------|--------------------------|
| Basic Information                                                   | Manage Views and Thresholds<br>Report Views Thresholds |                   |                |                          |
| Manage Views and Thresholds<br>Add, delete, modify Report Views and | Create New +                                           |                   |                |                          |
|                                                                     | Default View Name                                      | Type Authenticate | Links          | Actions                  |
| Manage Filters<br>Add, delete and modify Filters                    | Precision Queue Abandon Answ                           | Grid 🗸            | HTML Excel XML |                          |
|                                                                     |                                                        |                   |                | Edit View<br>Delete View |
|                                                                     | Back                                                   |                   | N              | Ext                      |

• Maak vereiste aanpassingen en klik op Opslaan in Beeld bewerken.

#### Edit View - Precision Queue Abandon Answer Distribution Historical

| anto                                   |                   | Dese        | npuon                     |      | FOIL |          |
|----------------------------------------|-------------------|-------------|---------------------------|------|------|----------|
| Precision Queue Abandon Answer Distrib | oution Historical |             |                           |      | 10   | $\sim$   |
| wailable: 54 Values                    |                   |             | Selected: 45 Values       |      |      | Header   |
| Search Available                       | Q                 |             | Search Selected           | Q    |      | - +      |
| Abandoned (aban9)                      |                   |             | Attribute 8 (Attr8)       |      |      | ×        |
| Abandoned (aban8)                      |                   | <u>&gt;</u> | Attribute 9 (Attr9)       |      |      | _        |
| Abandoned (aban5)                      |                   |             | DateTime (interval)       |      |      | _        |
| Abandoned (aban6)                      |                   |             | Avg Speed of Answer (asa) |      |      | <u>^</u> |
| Abandoned (aban7)                      |                   |             | > Interval 1              |      |      |          |
| Abandoned (aban2)                      |                   |             | > Interval 2              |      |      |          |
| Abandoned (aban1)                      |                   | <           | > Interval 3              |      |      |          |
| Abandoned (aban10)                     |                   | <<          | > Interval 4              |      |      | -        |
| Abandoned (aban4)                      |                   |             | > Interval 5              |      |      | Ľ        |
|                                        |                   |             | - Jakan val P             |      |      |          |
| Sort Grid by Field                     |                   |             |                           |      |      |          |
| Choose Field                           | ~                 |             |                           |      |      | 1        |
|                                        |                   |             |                           | _    | _    | -        |
| Choose Field                           | ~                 |             |                           | Conc |      |          |

 $\times$ 

• Klik tot slot op Voltooien in het venster "**Report Views**" en merk fouten op zoals in de afbeelding;

| Manage Vi<br>Report Viev | ews and Thresholds           |      |              |       |              |                 |                        |
|--------------------------|------------------------------|------|--------------|-------|--------------|-----------------|------------------------|
| Create N                 | New -                        |      |              |       |              |                 |                        |
| Default                  | View Name *                  | Туре | Authenticate | Links |              |                 | Actions                |
| ۲                        | Precision Queue Abandon Answ | Grid |              | HTML  | Excel        | XML             |                        |
|                          |                              |      |              |       |              |                 |                        |
|                          |                              |      |              |       |              |                 |                        |
|                          |                              |      |              |       |              |                 |                        |
|                          |                              |      |              |       |              |                 |                        |
|                          |                              |      |              |       |              |                 |                        |
|                          |                              |      |              | _     |              |                 |                        |
| Back                     |                              |      |              | ×     | Report savir | ng failed. Plea | ase try again. $	imes$ |

## Oplossing

• Gebruik Real Time Monitoring Tool (RTMT) die op CUIC is aangesloten om CCBU-loggen te verzamelen, zoals in de afbeelding wordt weergegeven

| Collect Files                              |                               |                  | ×       |
|--------------------------------------------|-------------------------------|------------------|---------|
| Select CUIC Services/Applications          |                               |                  |         |
| Sel                                        | ect all Services on all Serve | rs               |         |
| Name                                       | All Servers                   | cuic.samaira.com | cuic2.s |
| Intelligence Center OAMP Service           |                               |                  | Q       |
| Intelligence Center Perfmon Service        |                               |                  | Q       |
| Intelligence Center Reporting Service      |                               |                  |         |
| Intelligence Center SNMP Java Adapter Ser  |                               |                  | Q       |
| Intelligence Center Serviceability Service |                               |                  | []      |

#### • in CCBU-bestanden wordt onder de foutmelding opgemerkt:

"0000456270: a.b.c.d : Dec 23 2019 16:15:26.671 -0600: %CCBU\_\_\_\_\_CUIC-0-ERROR: Bad request. Input Validation failed. [For property viewName, expected maximum length: 50. Actual: 54] <- ValidationResourceFilter.java:79

[com.cisco.ccbu.cuic.rest.fw.validation.ValidationResourceFilter.filter]

• Om het probleem op te lossen ; In het gedeelte Beeld bewerken ; de standaardnaam van de weergave is "Nauwkeurige wachtrijen van de antwoorddistributie historisch", wat totaal 54 tekens is; deze naam te beperken tot maximaal 50 tekens, zoals in de afbeelding te tonen;

#### Edit View - Precision Queue Abandon Answer Distribution Historical

| Name*                                       |   | Description |                                    |   | nt    |
|---------------------------------------------|---|-------------|------------------------------------|---|-------|
| Precision Queue Abandon Answer Distribution |   | -           |                                    |   | 10 ~  |
| vailable: 54 Values                         |   |             | Selected: 45 Values                |   | Heade |
| Search Available                            | ۹ |             | Search Selected                    | ۹ |       |
| answaittime (answaittime)                   |   |             | [Precision_Queue] (EnterpriseName) |   | ×     |
| Answered (ans1)                             |   | ~           | Media (Media)                      |   |       |
| Answered (ans2)                             |   |             | > Attributes                       |   | _     |
| Answered (ans5)                             |   |             | DateTime (interval)                |   |       |
| Answered (ans9)                             |   |             | [ASA] (asa)                        |   |       |
| Answered (ans10)                            |   | _           | > Interval 1                       |   | ~     |
| Answered (ans8)                             |   | <           | > Interval 2                       |   |       |
| Answered (ans6)                             |   | <<          | > Interval 3                       |   |       |
| Answered (ans4)                             |   |             | > Interval 4                       |   | ×.    |
| Sort Grid by Field                          |   |             |                                    |   |       |
| Choose Field 🗸                              |   |             |                                    |   |       |

Х

Opmerking: De standaard naam waarmee het rapport wordt ontvangen is "*Nauwkeurige Wachtrij verlaten Verdeling voor beantwoording historisch*" dit is 54 karakter; het ondersteunde aantal tekens voor de weergave is 50 of minder; de geredigeerde naam "*Nauwkeurige Wachtrij verlaten Verdeling voor beantwoording*" telt tot 43 tekens en daarom slaat het rapport prima op.

#### Gerelateerde informatie

<u>CUIC-gebruikershandleiding</u>